# 12 百五銀行通帳アプリ

## 目次

| 1. | アプリ | り利用パ         | スワー  | ド登銭        | R<br>K | • • | •  | • | • | • | • | • | • | • | • | • | • | • | • | • | • | • | • | • |   | • | • P2 |
|----|-----|--------------|------|------------|--------|-----|----|---|---|---|---|---|---|---|---|---|---|---|---|---|---|---|---|---|---|---|------|
| 2. | <百王 | ī>ダイ         | レクトノ | <b>バンキ</b> | シ      | グの  | つ情 | 報 | 镫 | 録 | : | • | • | • | • | • | • | • | • | • | • | • | • |   |   | • | • P9 |
| З. | 合言葉 | 長入力          | (リスク | ウベー        | -ス     | 認訂  | E) |   | • | • | • | • | • | • | • | • | • | • | • | • | • | • | • | • | • | • | P11  |
| 4. | 操作さ | <b>i</b> イド・ | 各種設定 | È .        | •      | ••• | •  | • | • | • | • | • | • | • | • | • | • | • | • | • | • | • | • | • | • | • | P13  |
| 5. | 各種認 | 定・           |      | • •        | •      | ••• | •  | • | • | • | • | • | • | • | • | • | • | • | • | • | • | • | • | • | • | • | P14  |
|    | 5-1 | ユーザ          | 一情報  | • •        | •      | ••• | •  | • | • | • | • | • | • | • | • | • | • | • | • | • | • | • | • | • | • | • | P15  |
|    | 5-2 | アプリ          | 専用パス | マワー        | ード     | の変  | E更 |   | • | • | • | • | • | • | • | • | • | • | • | • | • | • | • | • | • | • | P16  |
|    | 5-3 | 通帳表          | 紙の選携 | R •        | •      | ••• | •  | • | • | • | • | • | • | • | • | • | • | • | • | • | • | • | • | • | • | • | P17  |
|    | 5-4 | アプリ          | ケーショ | ョン帽        | 報      |     |    | • | • | • | • | • | • | • | • | • | • | • | • | • | • |   | • |   |   |   | P18  |

Ver. 3.00 2017/03/20

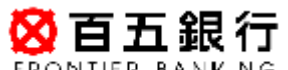

FRONTIER BAN

## 1. アプリ利用パスワード登録

※まず始めに、【百五銀行通帳アプリ】を使用するには、アプリをインストールしてください。

iPhone をご利用の方: App Store (アップ ストア)
Android をご利用の方: Google Play (グーグル プレイ)

※「百五銀行」、「百五」で検索してください。

ステップ1:インストール後、ホーム画面に「百五銀行アプリ」アイコンが作成されます。 「百五銀行アプリ」をタップしてください。

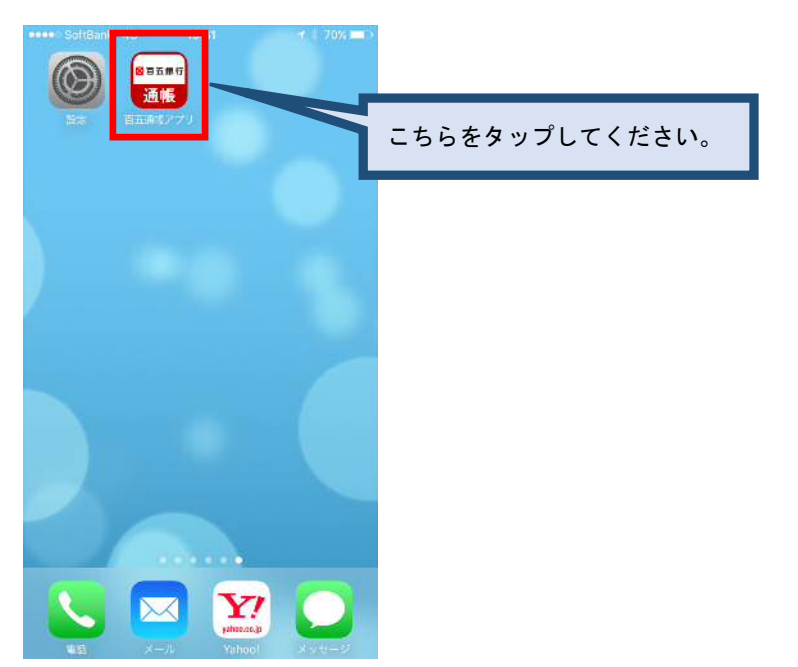

ステップ2:「百五銀行アプリ」ソフトウェア仕様許諾をお読みいただき、同意される 場合は「同意する」をタップしてください。「利用規約に同意します」の スイッチをスライドした後、アプリが起動します。 「利用を開始する」をタップしてください。

ステップ3:「パスワードを登録(数字4桁)」もしくは「より複雑なパスワードを登録」を タップしてください。

パスワードの登録は、以下2パターンあります。どちらかを一方を設定します。 (1)数字4桁で設定するパスワード ・・・4ページ参照 (2)より複雑なパスワード登録 ・・・・・6ページ参照 (英数字を組み合わせた8文字以上16文字以内のパスワード)

> ※パスワードは、(1)の方法で設定いただくよりも、 (2)の方法で設定いただく方が、よりセキュリティレベルを 高くすることができます。ログオンの際には 長い桁数のパスワードを入力する必要があります。 ご希望に合わせてどちらかを選択し、設定してください。

(1) 数字4桁のパスワードで設定する場合

① ご利用の準備画面の「パスワードを登録(数字4桁)」をタップしてください。

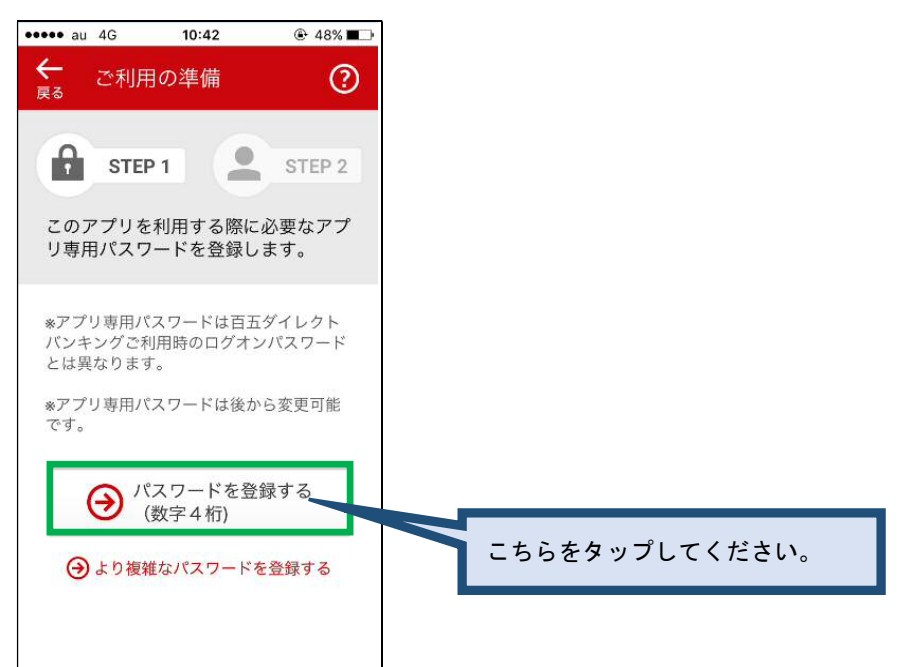

② 数字ボタンが表示されますので、タップで数字4桁を入力してください。

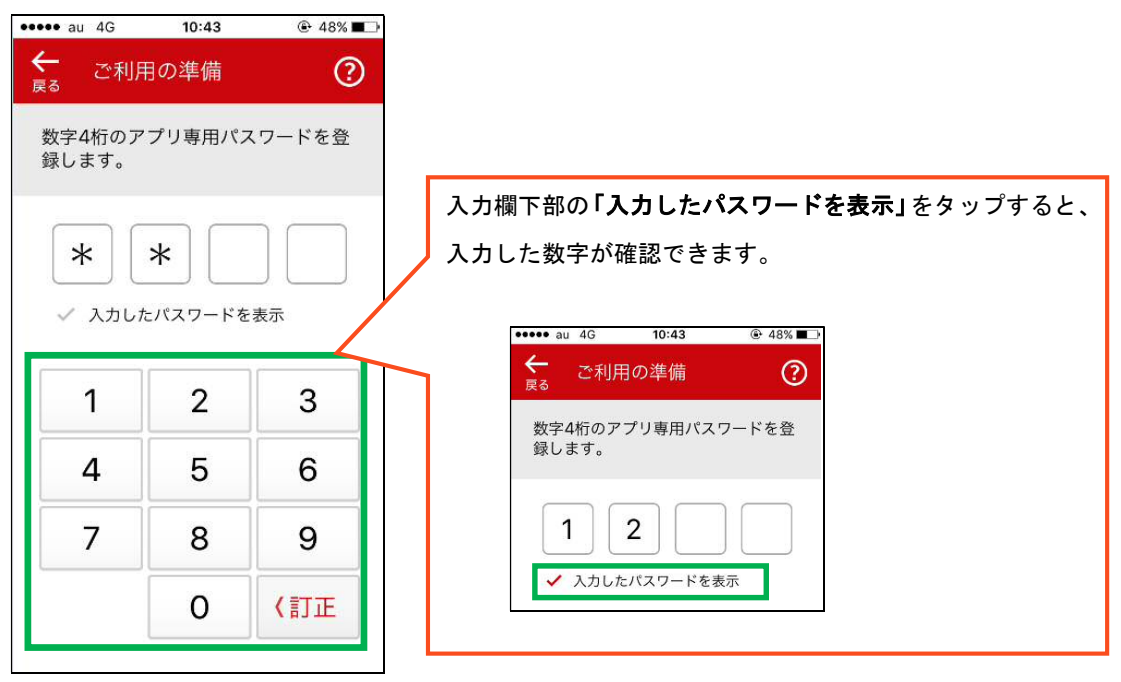

③ 再度入力する画面が表示されますので、確認のため②と同じ数字4桁を 入力してください。

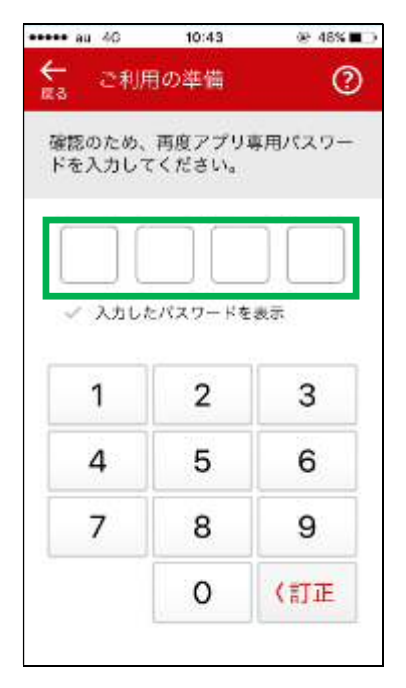

④ 入力後、「アプリ専用パスワードの登録が完了しました。」とポップアップ表示され ますので、「閉じる」をタップしてください。

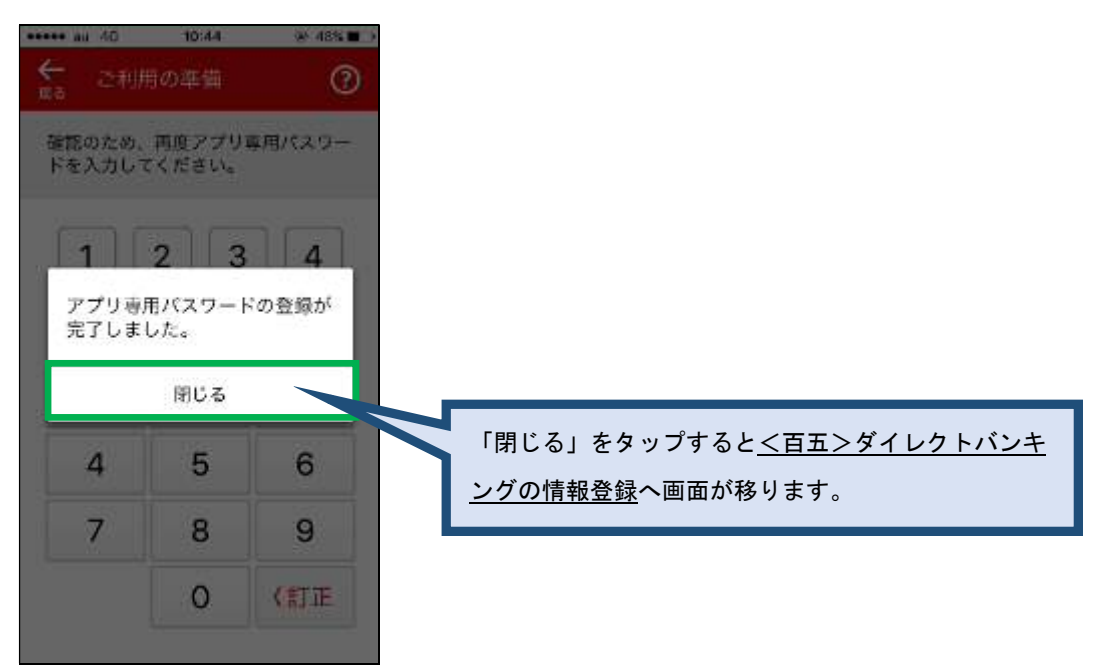

 $\mathbf{5}$ 

(2) より複雑なパスワード登録

※パスワード設定条件は、「英字と数字を組み合わせた、8 文字以上 16 文字以内」 です。

① 「ご利用の準備」画面の「より複雑なパスワードを登録する」をタップしてください。

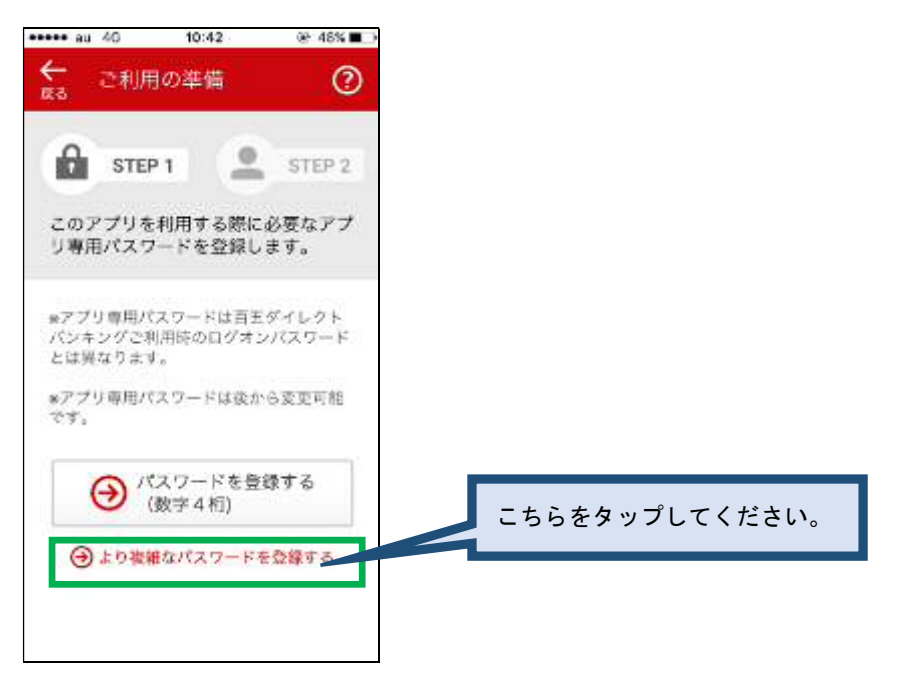

パスワードを入力してください。2段目のアプリ専用パスワード(確認)も
 入力してください。

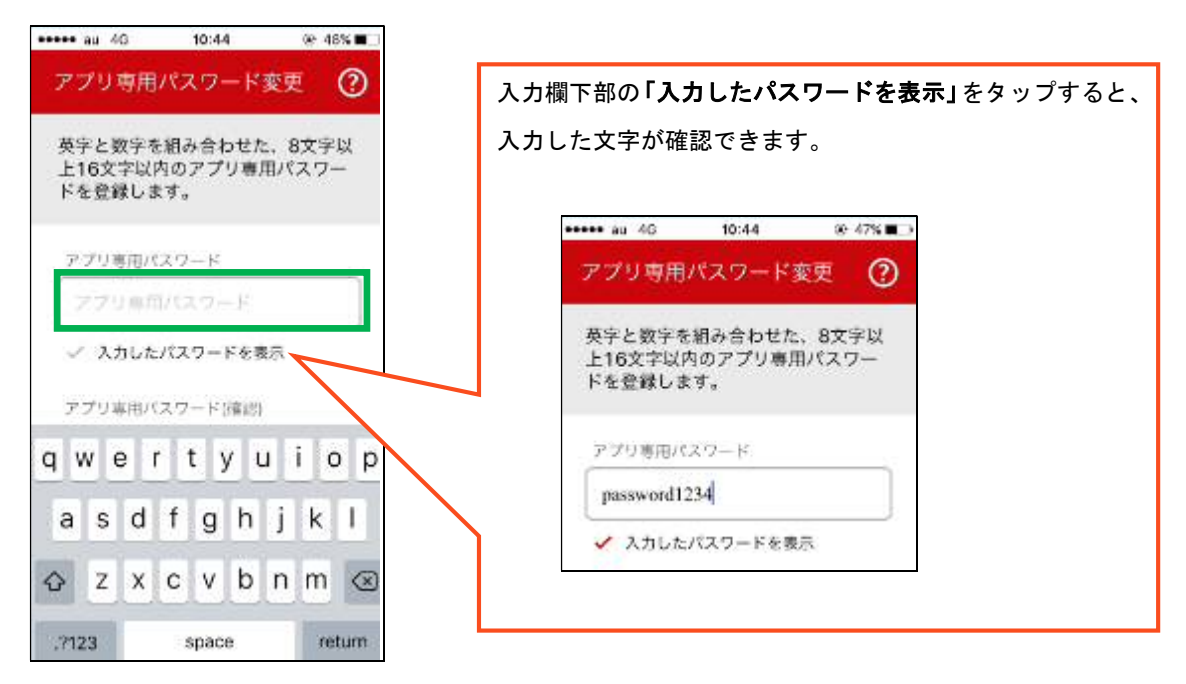

※アプリ専用パスワードを入力する際は、キーボードから入力します。

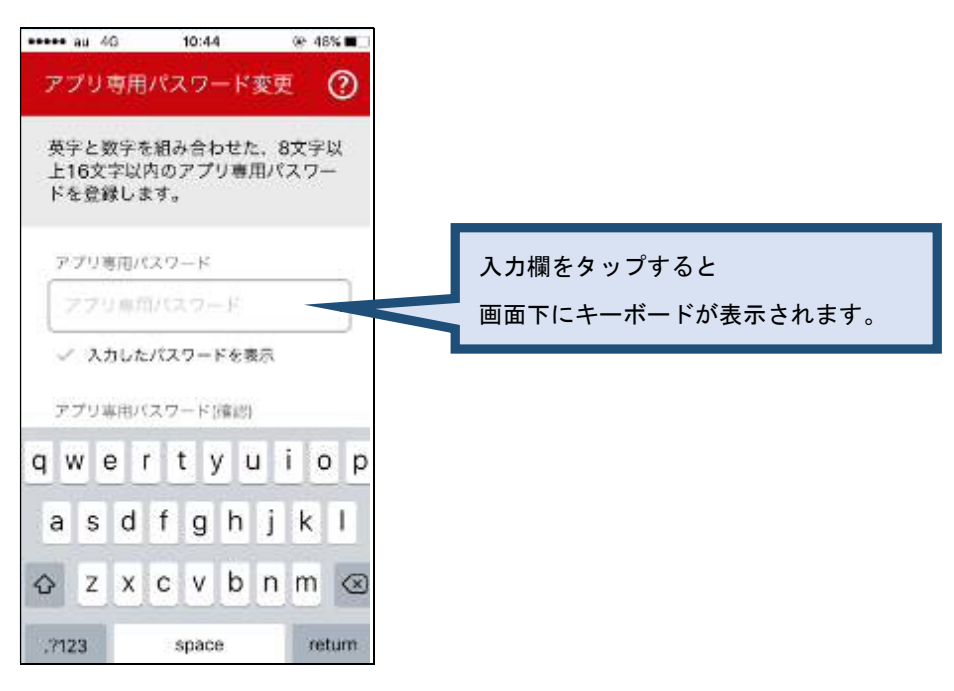

③ 入力後、下部にある「登録する」をタップしてください。
 登録が完了すると、「アプリ専用パスワードの登録が完了しました。」と表示されます。
 ※パスワードを入力すると「登録する」ボタンが活性化され、タップできる様になります。

|         | 20.03                                        |                |
|---------|----------------------------------------------|----------------|
| ←<br>¤ŏ | ご利用の準備 🕐                                     |                |
| 英字レク    | と数字を組み合わせた、8文字<br>16文字以内のアプリ利用パス<br>ドを登録します。 |                |
| 73      | プリ利用パスウード                                    |                |
| pa      | assword1234                                  |                |
| ~       | 入力したパスワードを表示                                 |                |
| 77      | プリ利用パスワード(確認)                                |                |
| 2       | プリ和雨パスワード                                    |                |
| ~       | 入力したパスワードを表示                                 |                |
|         |                                              | こちらをタップしてください。 |
|         |                                              |                |

④ 入力後、「アプリ専用パスワードの登録が完了しました。」とポップアップ
 表示されます。「閉じる」をタップするとパスワード登録は完了です。

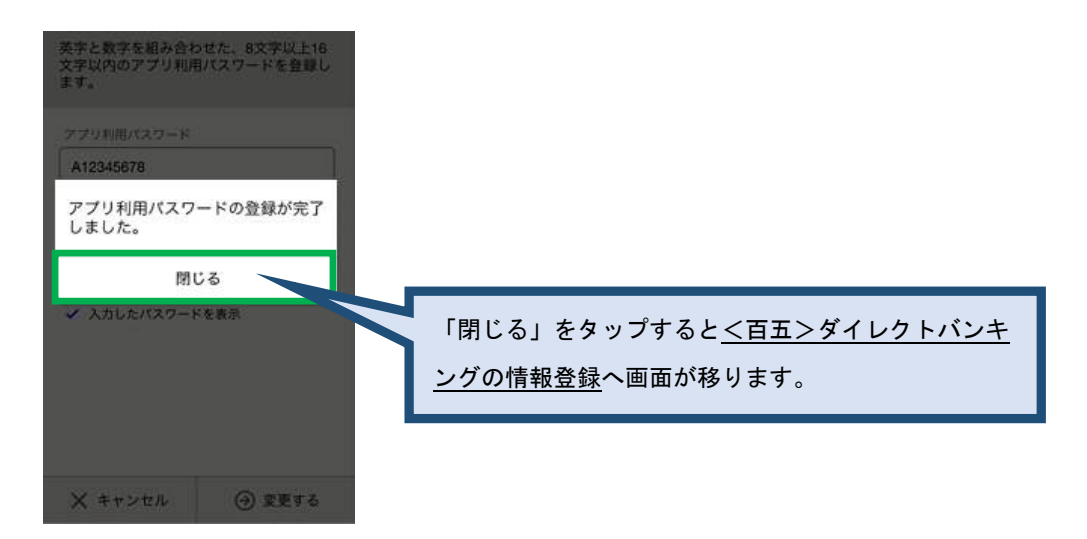

## 2. <百五>ダイレクトバンキングの情報登録

ステップ1:「<百五>ダイレクトバンキングの情報を入力する」をタップしてください。

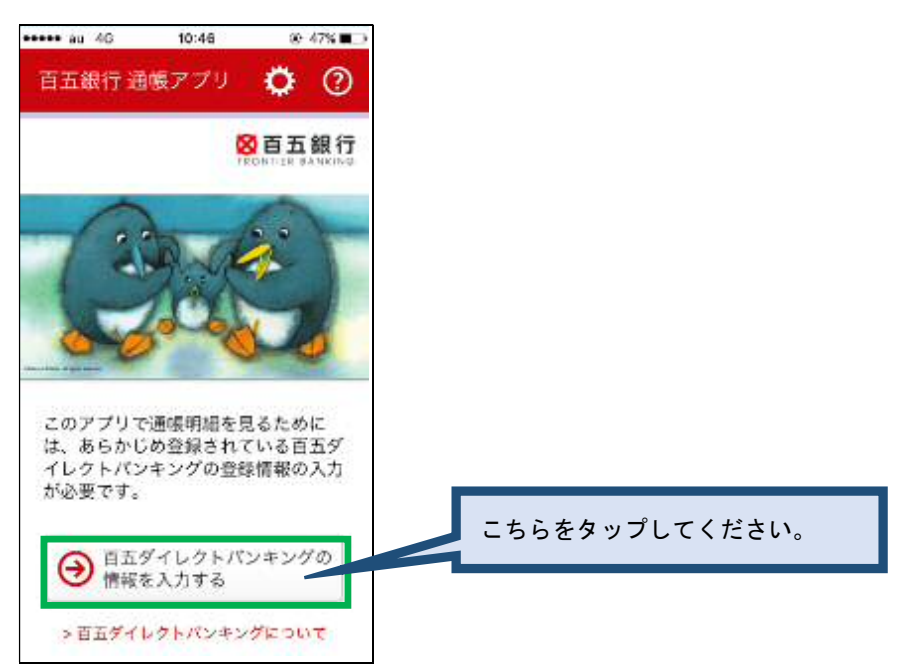

#### ステップ2: 百五ダイレクトバンキングのログオン情報を入力し、「登録する」を タップしてください。

※「契約者番号」と「ログオンパスワード」の入力が終わると「登録する」ボタンが活性化されます。 ※ログオンパスワードは、入力欄下部「入力したパスワードを表示」をタップすると入力内容が

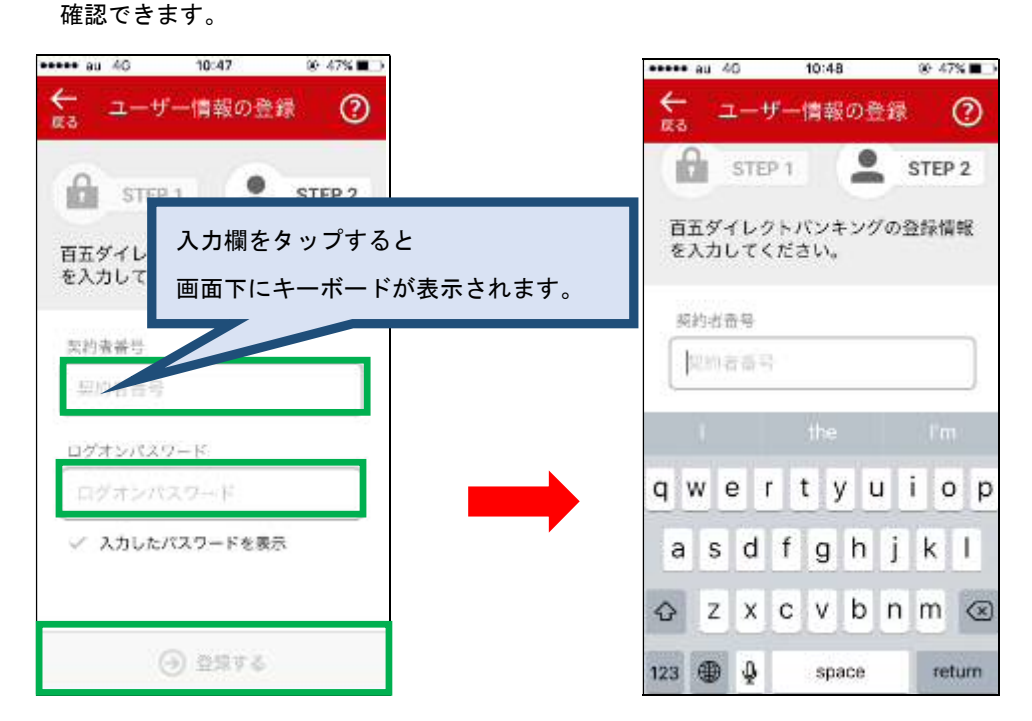

## 3. 合言葉入力 (リスクベース認証)

ステップ1:「質問」に対する「合言葉」を入力し、「次に進む」をタップしてください。 ※「合言葉」を入力すると「次に進む」ボタンが活性化され、タップできる様になります。

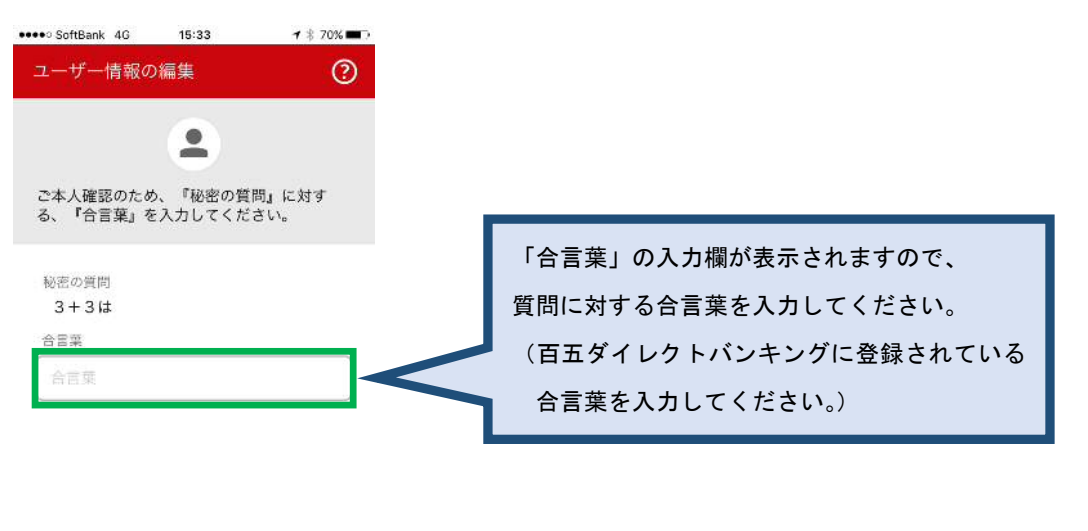

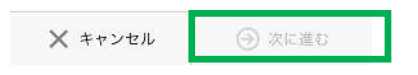

ステップ2: 普段利用する端末として登録しますので、「利用中の端末名」を入力し、 下部の「登録ボタン」をタップしてください。

※端末名を入力すると「登録する」ボタンが活性化され、タップできる様になります。
以上で、登録は終了です。

| •••• au 4G                 | 10:48                                       | @ 46%∎⊃                          |
|----------------------------|---------------------------------------------|----------------------------------|
| ←<br><sub>戻る</sub> ユーサ     | ザー情報の登                                      | 録 ?                              |
| ただいまご利<br>オン端末を普<br>利用する端末 | <b>91</b><br>川用されている<br>総役利用される<br>に)として登録( | STEP 2<br>スマートフ<br>端末(通常<br>っます。 |
| 利用中の端末<br>通帳アプリ            | <sub>名</sub><br>用端末                         |                                  |
|                            |                                             |                                  |
|                            |                                             |                                  |
|                            | ∂ 登録する                                      |                                  |

# 4. 操作ガイド

以降の各機能ご利用方法については各画面右上の操作ガイドボタン<sup>②</sup>からご確認いただ けます。

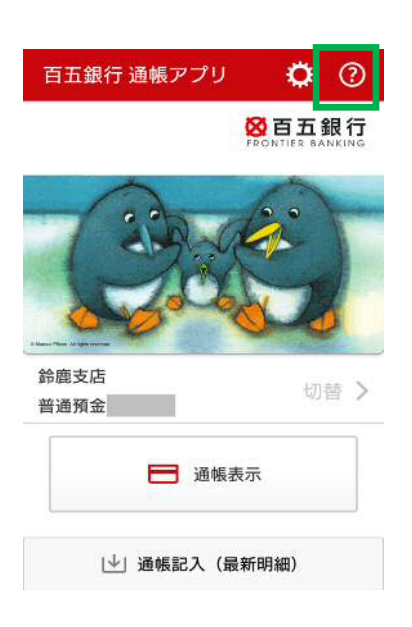

## 5. 各種設定

以降の各機能ご利用方法については各画面右上の設定ボタンなからご確認いただけます。

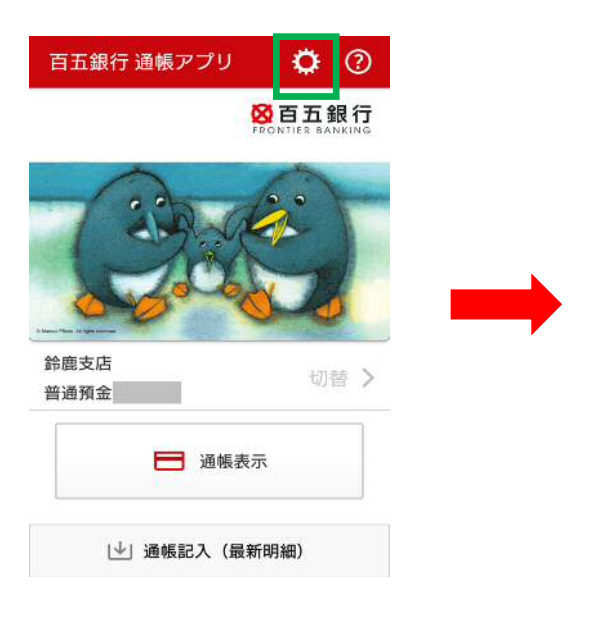

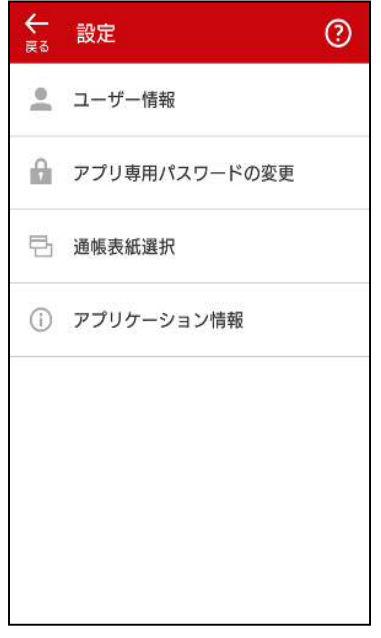

<百五>ダイレクトバンキングのログオンパスワードを変更された際や、契約者情報・ロ グオンパスワード再発行のお手続きをされた際にはあわせて本アプリでの登録も変更する 必要があります。

操作方法については第2項「<百五>ダイレクトバンキングの情報登録」をご参照ください。

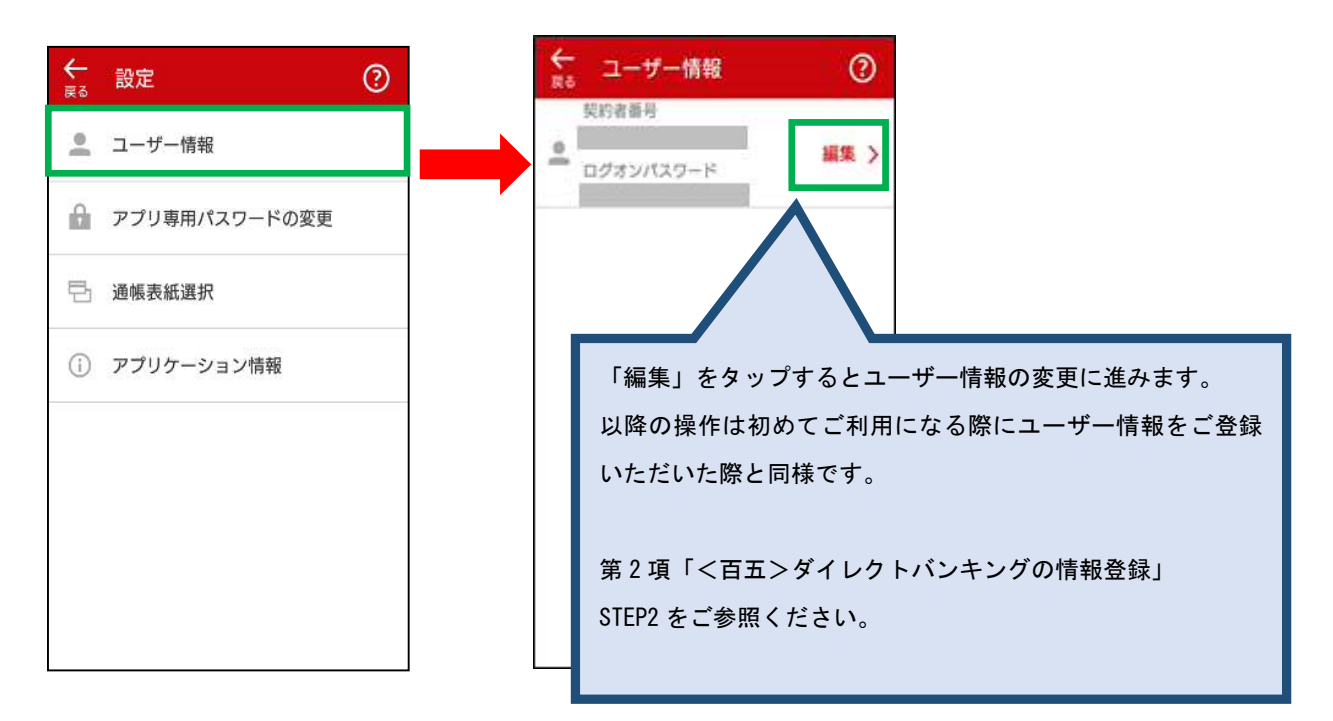

### 5-2 アプリ専用パスワードの変更

アプリ起動時に入力いただくアプリ専用パスワードを変更することができます。 アプリ専用パスワードは通常、数字4桁のものを表示していますが、より複雑なパスワー ドにされたいお客さまは、英字と数字を組み合わせた8文字以上16字以内のパスワードを 設定することも可能です。その場合は、「より複雑なパスワードを登録」から設定できます。 操作方法については第1項「アプリ専用パスワード登録」をご参照ください。

| <b>←</b><br>हる | 設定            | ? |          | アプリ専用パスワード変更 🕐           |          |
|----------------|---------------|---|----------|--------------------------|----------|
| ).             | ユーザー情報        |   |          | •                        |          |
| ß              | アプリ専用パスワードの変更 |   |          | 新しいアプリ専用パスワードを登録しま<br>す。 |          |
| 뤕              | 通帳表紙選択        |   |          | → パスワードを登録(数字4桁)         |          |
| (i)            | アプリケーション情報    |   |          | → より複雑なパスワードを登録          |          |
|                |               |   |          |                          |          |
|                |               |   | 「パスワー    | ・ドを登録(数字4桁)もしくは          |          |
|                |               |   | 「より複雑    | なパスワードを登録」をタップす          | るとアプリ専用パ |
|                |               |   | スワードの    | 変更に進みます。                 |          |
|                |               |   | 以降の操作    | は初めてご利用になる際にアプリ          | ノ専用パスワード |
|                |               |   | をご登録い    | ただいた際と同様です。              |          |
|                |               |   | 第1項「ア    | プリ専用パスワード登録」             |          |
|                |               |   | STEP2 以降 | をご参照ください。                |          |

#### 5-3 通帳表紙の選択

通帳表紙画像は、百五銀行の通帳デザインをモチーフにした標準画像2種類に加え、スマ ートフォンに保存されている写真を選択することができます。

ご家族やペットの写真を選択し、お客さまだけの百五銀行通帳アプリにすることができま す。

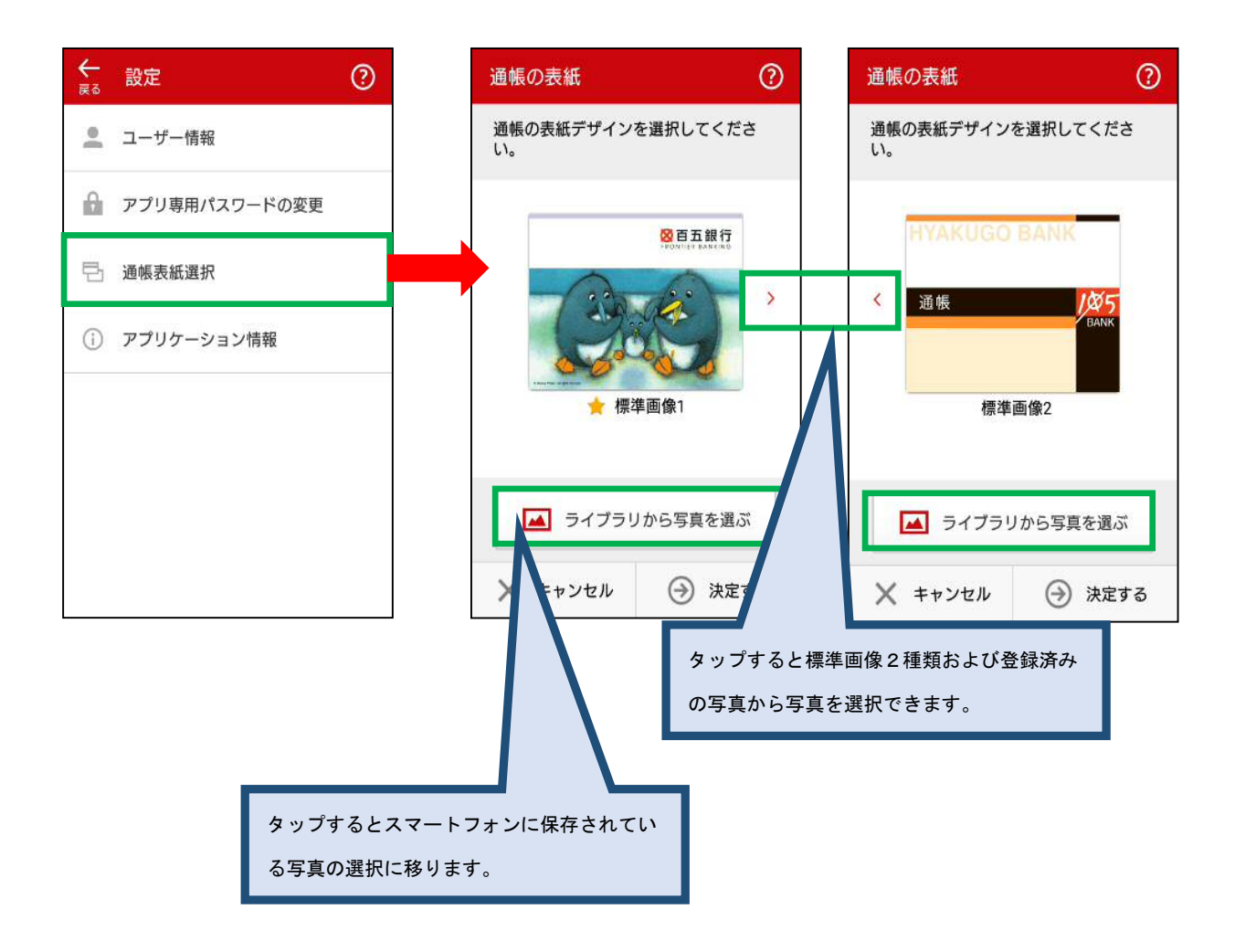

# 5-4 アプリケーション情報

本アプリのバージョン情報などをご覧いただけます。

| €<br>چ | 設定            | 0 |
|--------|---------------|---|
| •      | ユーザー情報        |   |
| ß      | アプリ専用パスワードの変更 |   |
| 뤕      | 通帳表紙選択        |   |
| i      | アプリケーション情報    |   |
|        |               |   |
|        |               |   |
|        |               |   |
|        |               |   |